## 義守大學落點分析系統操作步驟說明

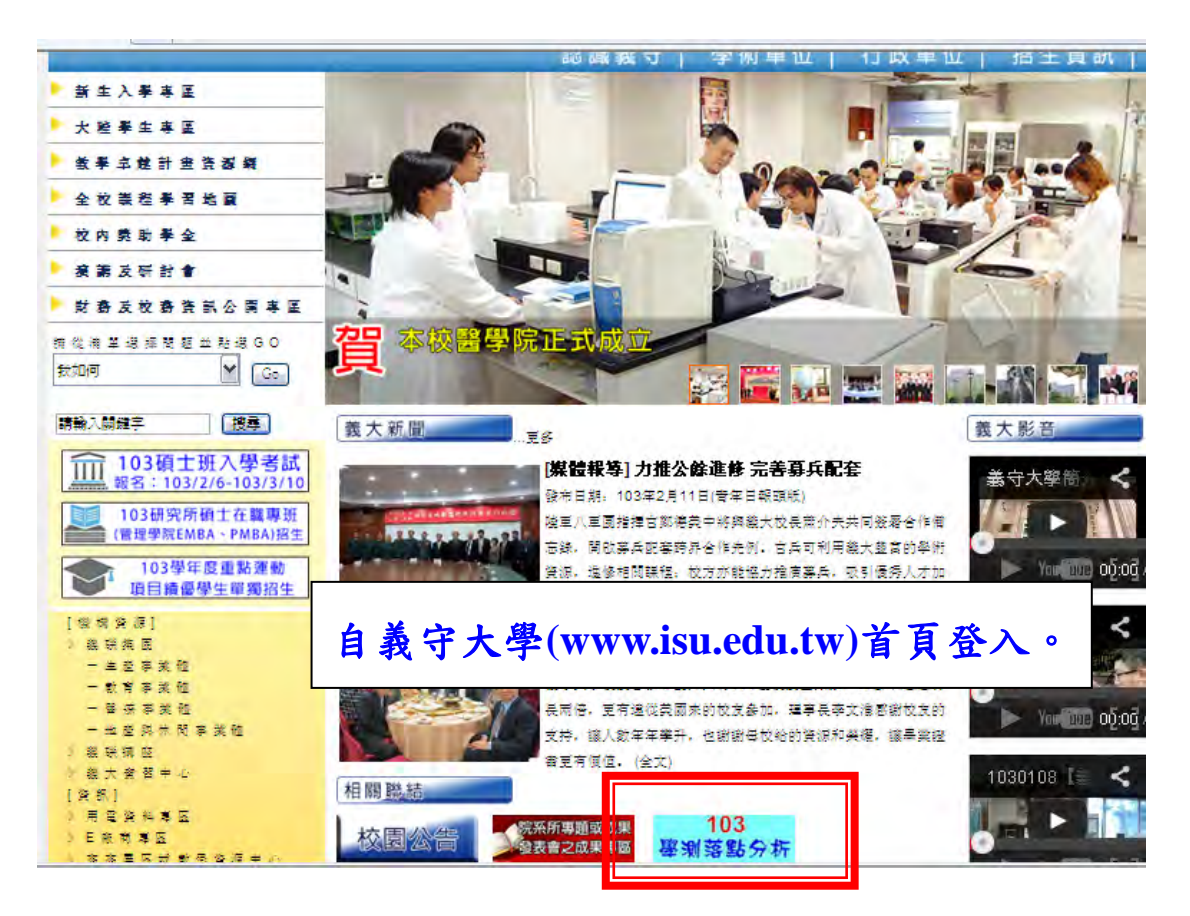

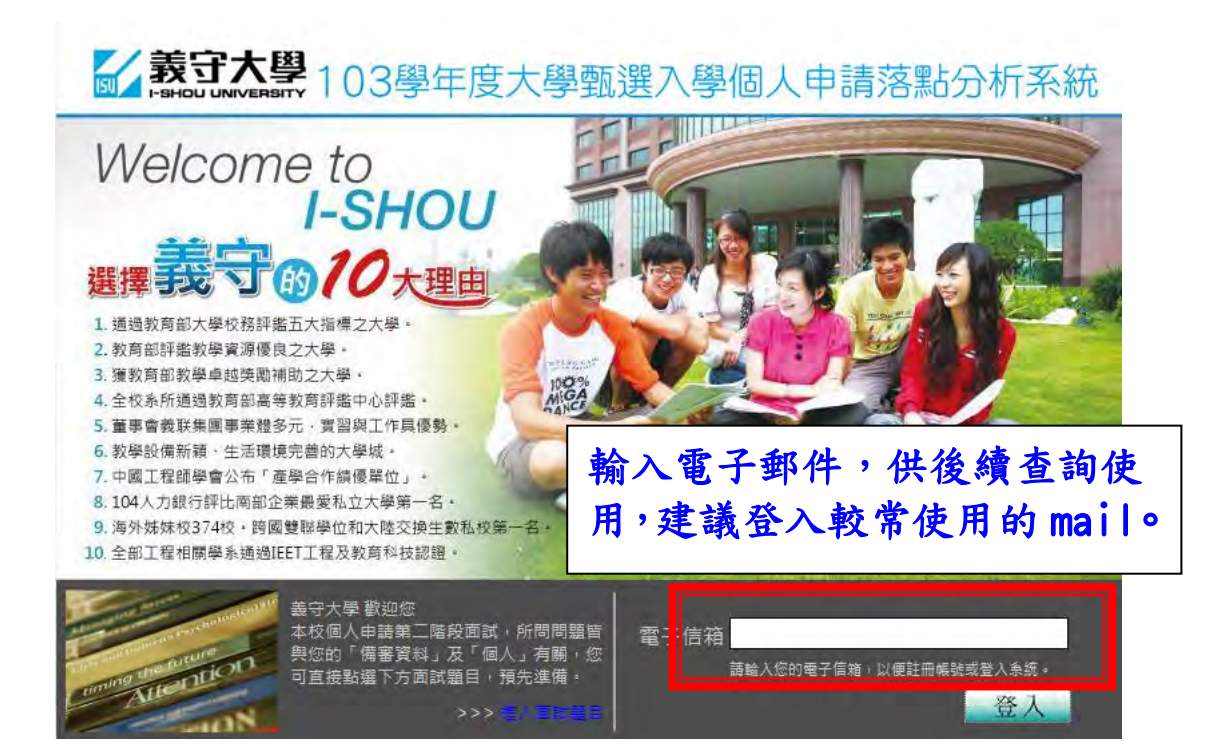

**蒙守大學**103學年度大學甄選入學個人申請落點分析系統

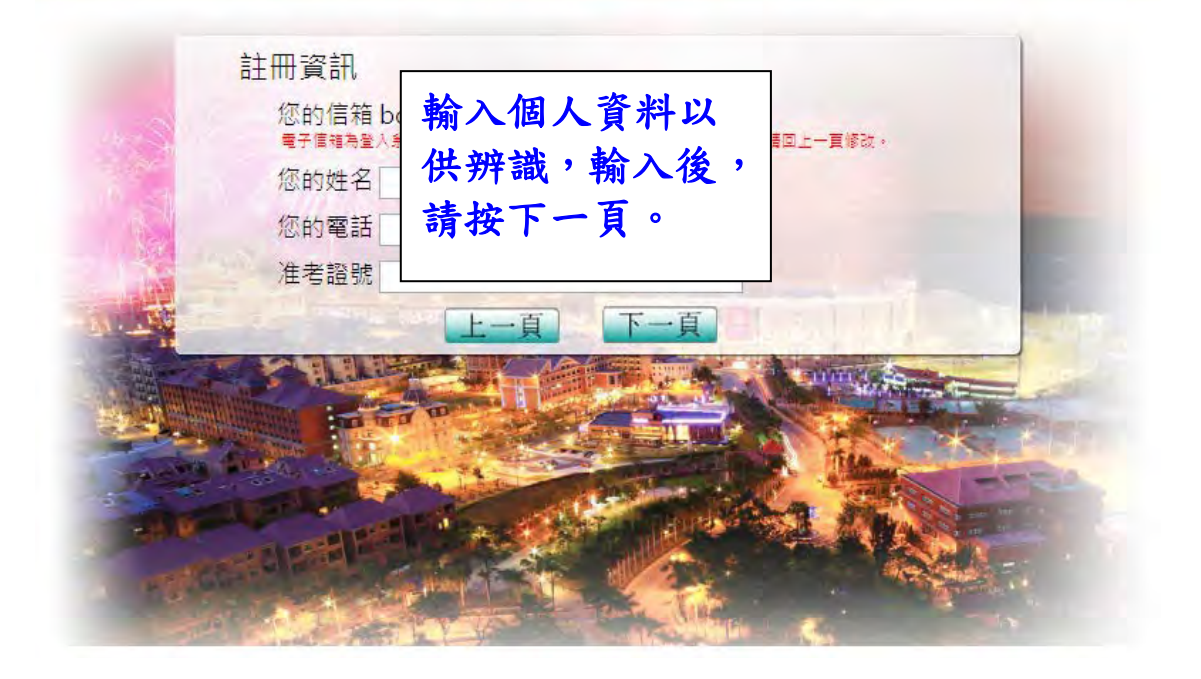

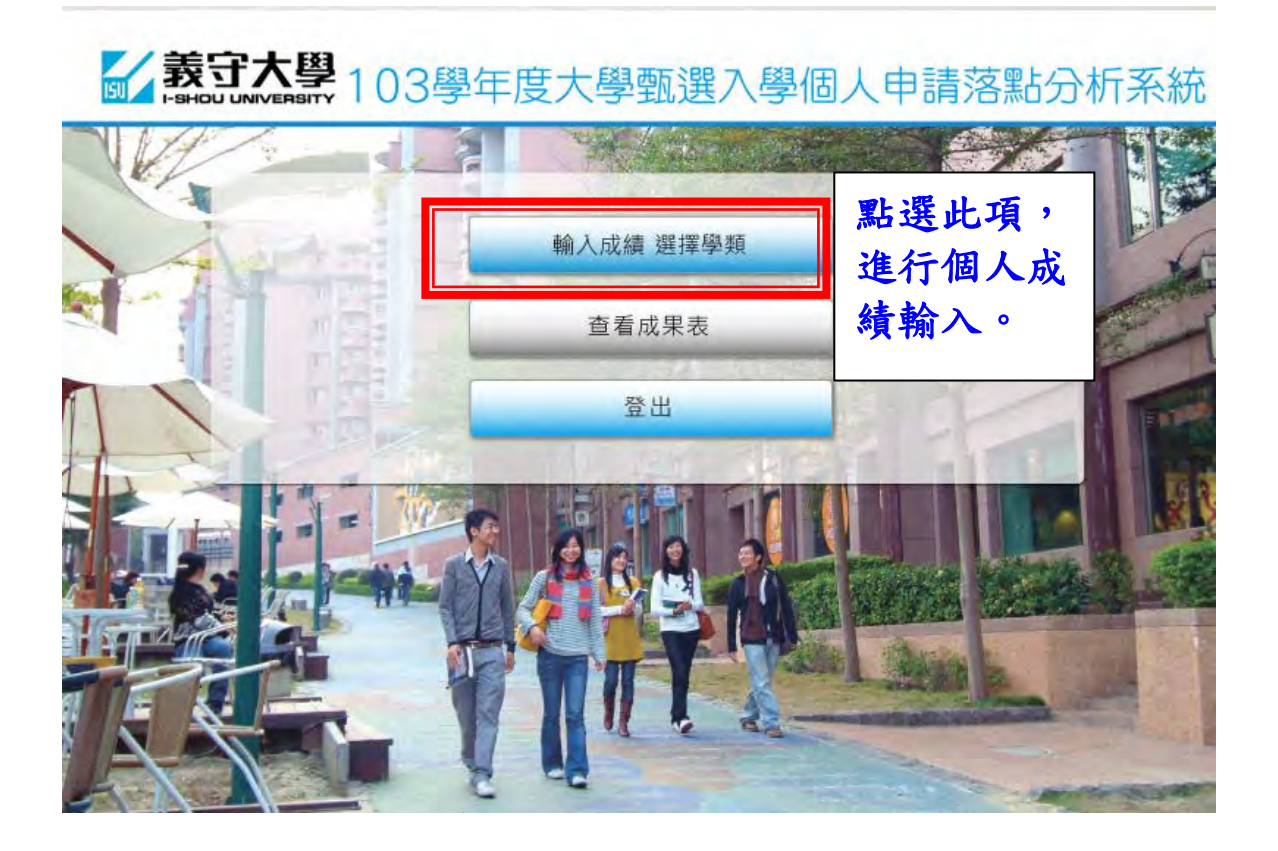

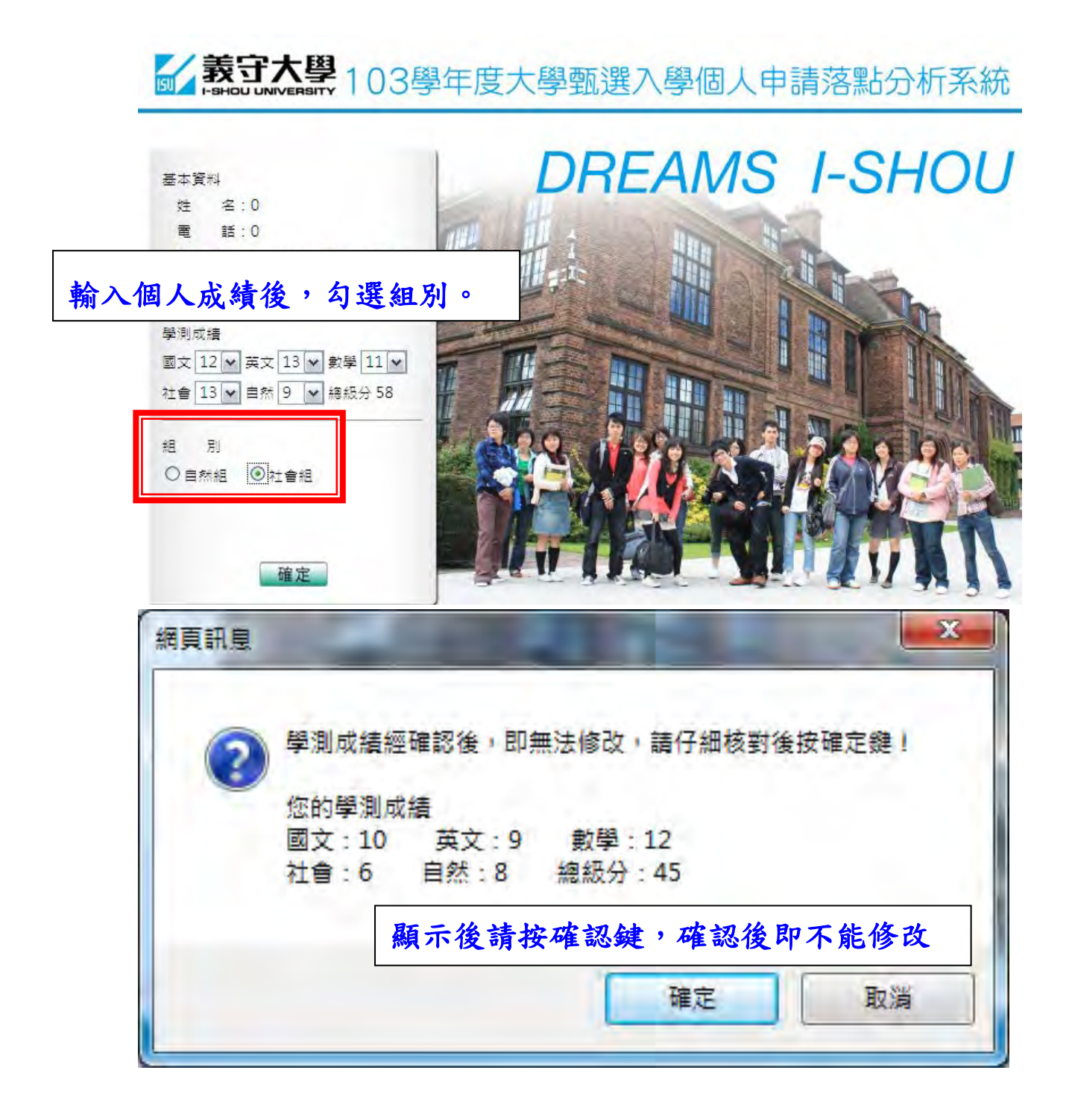

| 1251年子祝 - 1                                                            | 一社会祭師                                                                                                    | 一政治問題                                                                                                    |                                                               | □ ∞演響類                                                                                                    |
|------------------------------------------------------------------------|----------------------------------------------------------------------------------------------------|----------------------------------------------------------------------------------------------------|---------------------------------------------------------------|----------------------------------------------------------------------------------------------------|
| 助役登垣                                                                   |                                                                                                    |                                                                                                    | □ 密探事场学校                                                      | □ 通訊工程學類                                                                                                    |
| ]工業工程壆類                                                                | □ 動壁壁類                                                                                                    |                                                                                                    | □現境工程學類                                                       | □ 牛熊豐類                                                                                                    |
| 」地球科學學類                                                                | □ 結源應用學類                                                                                                    | □ 工商管理學辑                                                                                                    | □ 國際商務學辑                                                      | □ 行鎖流通學類                                                                                                    |
| ] 會計學類                                                                 | □財務金融學類                                                                                                    | □ 不動產經營管理學類                                                                                                    | ■風險管理學類                                                       | ■ 應用外語學類                                                                                                    |
| 只勾選選<br>議學生可<br>多。                                                     | 旁領域不分系<br>「以將表格內的                                                                                                    | ·僅會顯示出:<br>的選項都勾起                                                                                                    | 義守大學的<br>2,所列出自                                               | )落點學系,<br>內校系將會                                                                                                    |
| 只勾選路<br>議學生可<br>多。                                                     | 行領域不分系     行以將表格內的     日本的開始     日本的開始     日本的開始     日本的開始     日本的開始     日本的開始     日本的開始     日本的開始     日本的開始     日本的開始     日本的開始     日本的開始     日本的用地     日本的用地     日本的     日本的     日本     日本 | ·僅會顯示出:<br>的選項都勾起                                                                                                    | 義守大學的<br>≥,所列出自                                               | )落點學系,<br>內校系將會                                                                                                    |
| 只勾選路<br>議學生<br>多。<br>音樂學類                                              | 중領域不分系<br>「以將表格內的<br>□無照單額<br>□ 原語單額<br>□ 原語單類                                                                                                    | ·僅會顯示出:<br>的選項都勾起                                                                                                    | 義守大學的<br>2,所列出自<br>□ 醫務管理學類<br>□ 開业件開発報                       | 済點學系,<br>内校系將會 □ □ 健康管理學類 □ □ 世界管理學類 □ □ 世界管理學類 □ □ 世界管理學類 □ □ 世界管理學類 □ □ 世界管理學類 □ □ □ □ □ □ □ □ □ □ □ □ □ □ □ □ □ □ □ |
| 只勾選路<br>議學生<br>多。<br><sup>晉樂學報</sup><br><sup>晉樂和</sup><br><sup>晉</sup> | 중領域不分系<br>「以將表格內的<br>□無照學類<br>□ 植物資源暨農櫃學類                                                                                                    | ·僅會顯示出:<br>的選項都勾起<br>□<br><sup>○</sup><br><sup>○</sup><br><sup>○</sup><br><sup>○</sup><br><sup>○</sup><br><sup>○</sup><br><sup>○</sup><br><sup>○</sup> | 義守大學的<br>2,所列出自<br>□ <sup>國務管理學類</sup><br>□ <sup>國光休閒學額</sup> | 落點學系,<br>內校系將會 □ 健康管理學類 □ 健康管理學類 □ 健康管理學類                                                                              |
| 只勾選路<br>義學生<br>多。                                                      | ●領域不分系<br>「以將表格內自<br>□無照學類<br>□ 植物資源暨展攝學類                                                                                                    | •僅會顯示出:<br>約選項都勾起<br>○ 無術與工艺學類<br>○ 營訪學類<br>送出                                                                                                    | 義守大學的<br>2,所列出自<br>□ 醫務管理學類<br>□ 觀光休閒學類                       | 落點學系,<br>内校系將會<br>□ 健康管理學類<br>□ 遊想運動產業學課                                                                               |
| 只勾選路<br>義學生<br>多。<br>]音樂學類<br>]生物科技學類<br>]體商學類                         | ●領域不分系<br>「以將表格內的<br>□舞蹈學類<br>□ 植物資源暨農糧學類                                                                                                    | •僅會顯示出:<br>的選項都勾起<br>□<br>美術與工藝學類<br>□ 餐旅學類<br>〕送出                                                                                                    | 義守大學的<br>2,所列出自<br>□ 醫務管理學類<br>□ 觀光休閒學類                       | · 落點學系,<br>内校系將會<br>□ 健康普理學類<br>□ 遊願運動産業學家                                                                             |
| 只勾選路<br>議學生<br>多。<br><sup>(</sup>                                      | ●領域不分系 第<br>「以將表格內的<br>□ # 部 筆 類<br>□ 植物 筆 源 暨 栗 櫃 単 類                                                                                                    | •僅會顯示出:<br>的選項都勾起<br>□美術與工藝學類<br>□餐旅學類<br>送出                                                                                                    | 義守大學的<br>2,所列出自                                               | · 落點學系,<br>内校系將會<br>□ 健康管理學類<br>□ 遊問運動産業學;                                                                             |

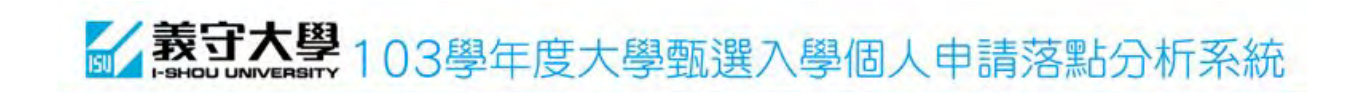

感謝您使用義守大學 個人申請著點分析系統! 系統現正運算您所選學類的校系落點資料,請耐心等候,並於10~20分鐘後,以您的電子信箱 (bomgsand@isu.edu.tw)登入系統查看您的落點分析成果表。

義守大學 祝您金榜題名!

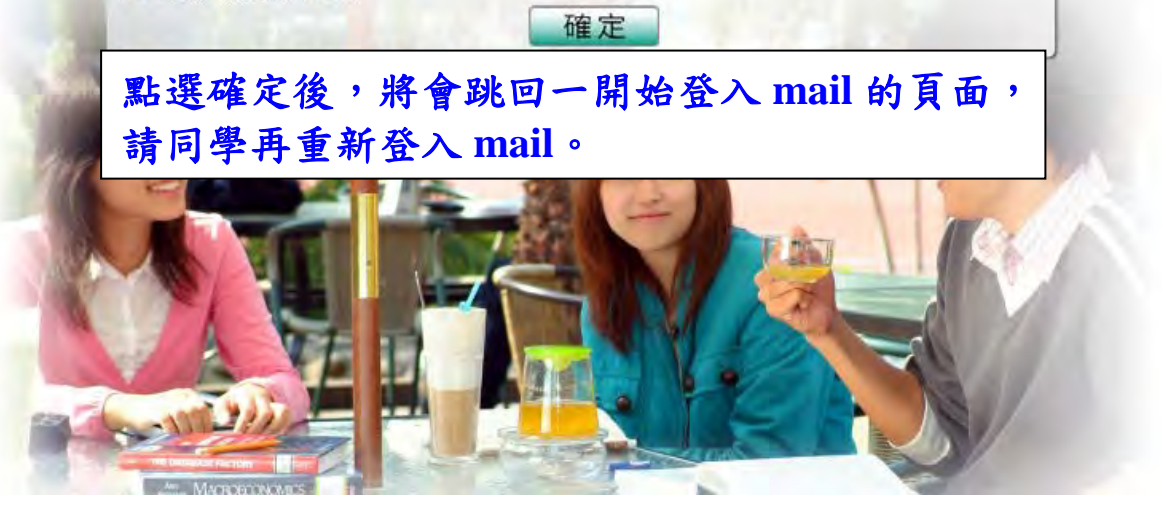

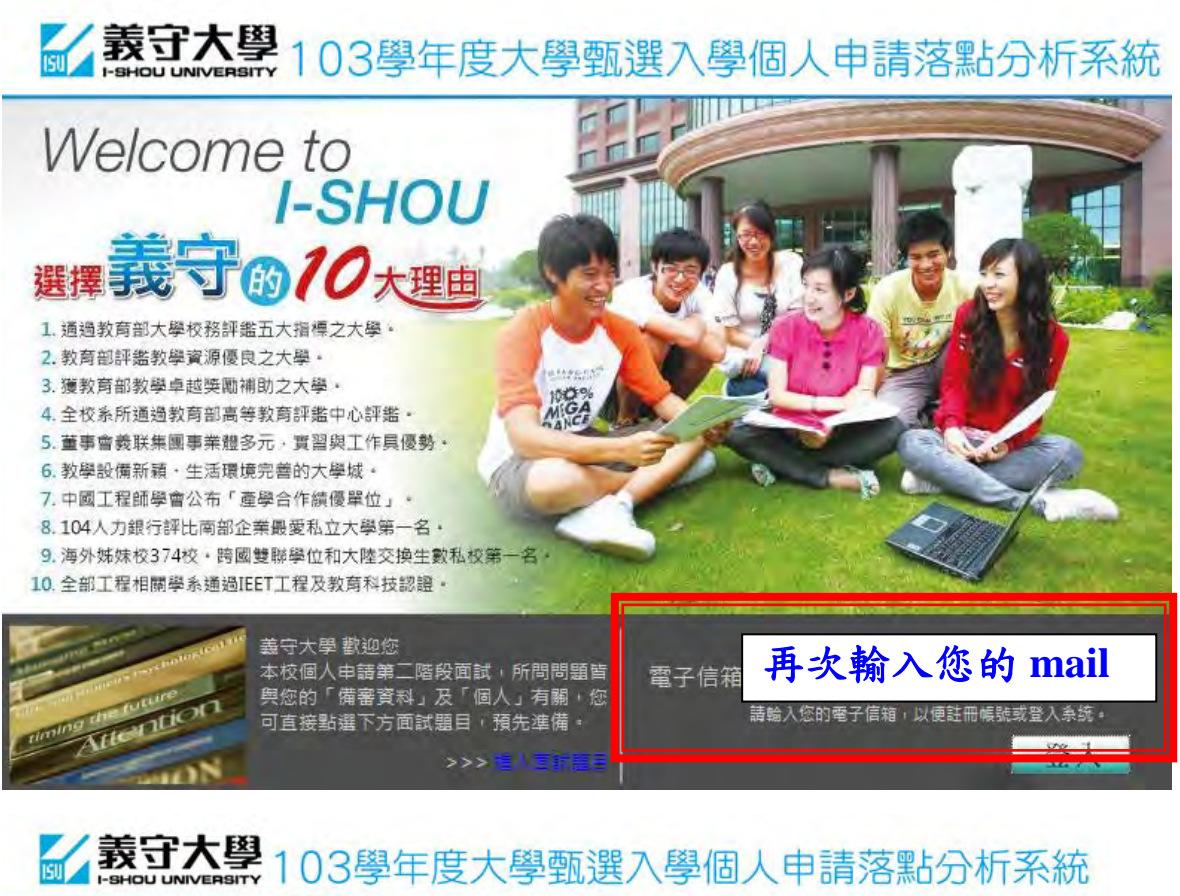

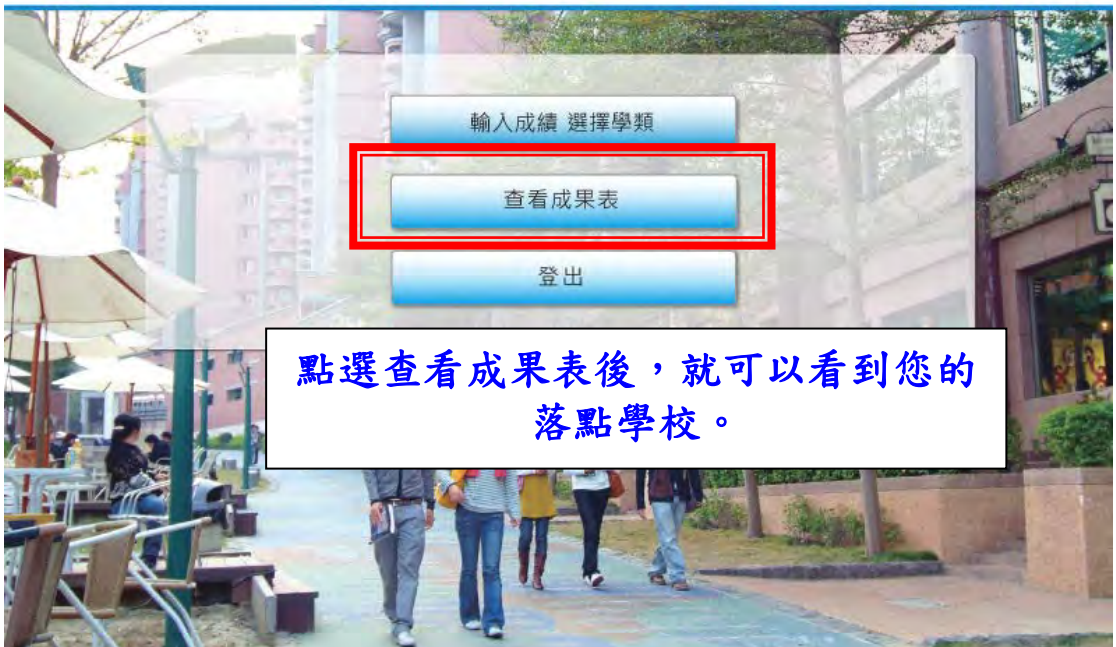

| - | 通過一階<br>落點預測 | 大學名稱   | 系 (組) 名稱                    | 所在<br>縣市 | 校系<br>代碼 | 學類     | X  |
|---|--------------|--------|-----------------------------|----------|----------|--------|----|
| H | 安全落點         | 亞洲大學   | 幼兒教育學系(為師資培育學系)             | 臺中市      | 134352   | 學前教育學類 | Ν  |
|   | 安全落點         | 義守大學   | 工業管理學系 - 工業管理學系             | 高雄市      | 045122   | 工業工程學類 | 7  |
|   | 安全落點         | 義守大學   | 會計學系 - 會計學系                 | 高雄市      | 045162   | 會計學類   | R  |
|   | 安全落點         | 義守大學   | 創意商品設計學系 - 創意商品設計學系         | 高雄市      | 045322   | 商品設計學類 | ק  |
| - | 安全落點         | 東海大學   | 經濟學系 - 產業經濟組                | 臺中市      | 009322   | 經濟學類   | J, |
|   | 安全落點         | 淡江大學   | 全球政治經濟學系全英語學士班 ( 蘭陽校<br>圜 ) | 宜蘭縣      | 014482   | 經濟學類   |    |
|   | 安全落點         | 逢甲大學   |                             | t        | 015102   | 經濟學類   |    |
|   | 安全落點         | 逢甲大學   | 落點學校示意圖                     | ħ        | 015122   | 經濟學類   |    |
|   | 安全落點         | 銘傳大學   |                             | 脉        | 046132   | 經濟學類   |    |
|   | 安全落點         | 真理大學   | 經濟學系(台北校區)                  | 新北市      | 079142   | 經濟學類   |    |
|   | 安全落點         | 佛光大學   | 應用經濟學系 - 經貿產業組              | 宜蘭縣      | 130182   | 經濟學類   |    |
|   | 安全落點         | 國立宜蘭大學 | 應用經濟與管理學系                   | 宜蘭縣      | 150022   | 經濟學類   |    |
|   | 安全落點         | 逢甲大學   | 財稅學系                        | 臺中市      | 015092   | 財稅學類   |    |
|   | 安全落點         | 實踐大學   | 會計暨稅務學系(高雄校區)               | 高雄市      | 050192   | 財稅學類   |    |
|   | 安全落點         | 真理大學   | 財政稅務學系(台北校區)                | 新北市      | 079132   | 財稅學類   |    |
|   | 安全落點         | 亞洲大學   | 會計與資訊學系 - 財稅應用組             | 臺中市      | 134232   | 財稅學類   |    |
|   | 安全落點         | 大葉大學   | 工業工程與管理學系                   | 彰化縣      | 042062   | 工業工程學類 |    |
|   | 安全落點         | 中華大學   | 工業管理學系                      | 新竹市      | 043062   | 工業工程學類 |    |
|   | 安全落點         | 華梵大學   | 工業工程與經營資訊學系                 | 新北市      | 044012   | 工業工程學類 |    |
|   | 安全落點         | 真理大學   | 工業管理與經營資訊學系(台北校區)           | 新北市      | 079152   | 工業工程學類 |    |